Инструкция по регистрации на XX Всероссийскую конференцию -ДИАГНОСТИКА ВЫСОКОТЕМПЕРАТУРНОЙ ПЛАЗМЫ 2023

Москва, 2023

# Содержание

| Регистрация на «XX Всероссийскую конференцию - ДИАГНОСТИКА<br>ВЫСОКОТЕМПЕРАТУРНОЙ ПЛАЗМЫ 2023» | 3  |
|------------------------------------------------------------------------------------------------|----|
| Добавление доклада на конференцию                                                              | 5  |
| Добавление файлов к докладам                                                                   | 8  |
| Добавление документов для участия в конференции                                                | 9  |
| Шаблоны документов                                                                             | 10 |

При возникновении вопросов по регистрации на конференции и подачи документов обращайтесь в секретариат конференции:

Секретариат: Джурик Андрей Сергеевич, e-mail: <u>dvp-conf@iterrf.ru</u>

Контакты для связи так же указаны на сайте: <u>https://dvp.fusionspace.ru/kontakty</u>

## Регистрация на «XX Всероссийскую конференцию -ДИАГНОСТИКА ВЫСОКОТЕМПЕРАТУРНОЙ ПЛАЗМЫ 2023»

1) Нажать на «Мероприятия» и «Все мероприятия»

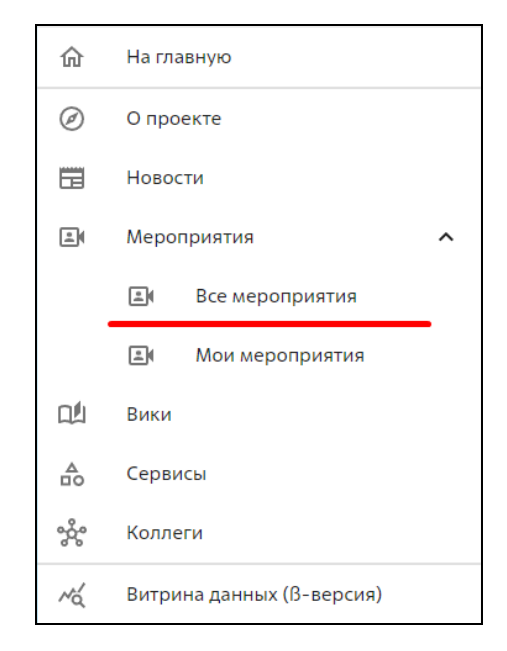

### 2) Нажать на мероприятие «XX Всероссийскую конференцию - ДИАГНОСТИКА ВЫСОКОТЕМПЕРАТУРНОЙ ПЛАЗМЫ 2023»

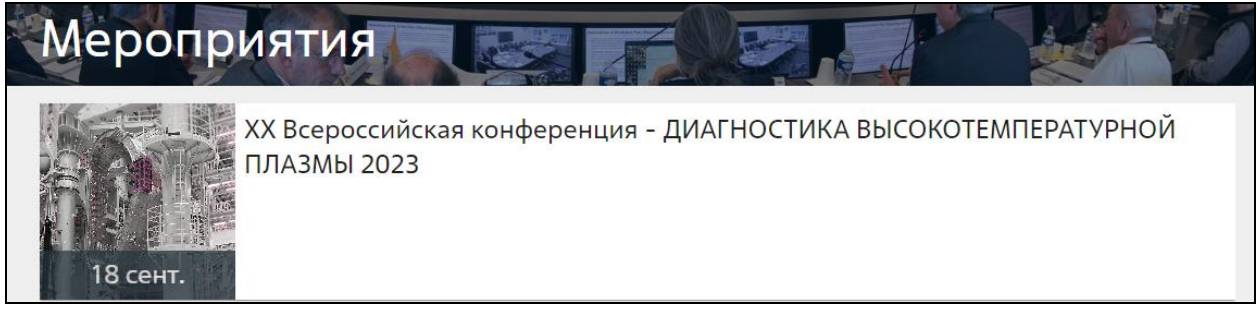

3) В открывшейся странице с информацией о мероприятии нажать кнопку «Участвовать»

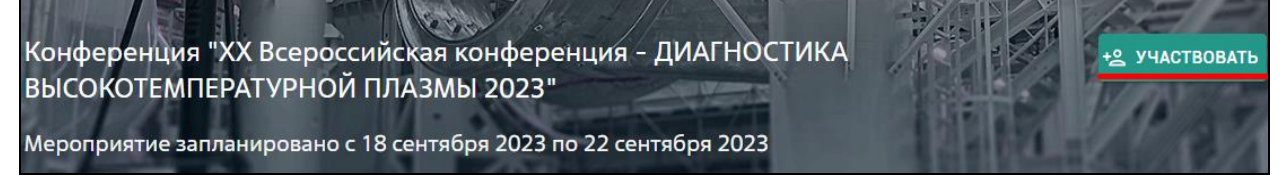

4) Заполнить все необходимые поля, отмеченные «\*», и нажать кнопку «Сохранить и отправить»

| Информация                                                     |                       |
|----------------------------------------------------------------|-----------------------|
| С Имя —                                                        |                       |
| Андрей                                                         |                       |
| Фамилия —                                                      |                       |
|                                                                |                       |
| С Отчество                                                     |                       |
|                                                                |                       |
| Baw E-mail                                                     |                       |
| mail@tru                                                       |                       |
| Ваша организация —                                             |                       |
| ЧУ «ИТЭР-ЦЕНТР»                                                |                       |
| Ваша должность * ———————————————————————————————————           |                       |
| научный сотрудник                                              | ~ (?)                 |
| Предпочитаемый язык * ———————————————————————————————————      |                       |
| Русский (Russian)                                              | <b>*</b>              |
| Часовой пояс *                                                 |                       |
| (UTC+03:00) Москва, Санкт-Петербург                            | -<br>()               |
| Рабочий телефон                                                |                       |
| Мобильный телефон *                                            |                       |
| +7926                                                          | 0                     |
| Ваш академический статус * —                                   |                       |
| Научный сотрудник 💿                                            | • ⑦                   |
| СКомпетенции *                                                 |                       |
| EPICS 🕲 I&C 🕲                                                  | × • 0                 |
| — Желаемый формат участия ———————————————————————————————————— |                       |
| Онлайн                                                         | ·                     |
|                                                                |                       |
|                                                                | СОХРАНИТВ И ОПТРАВИТВ |

#### 5) При появлении вопроса об изменении данных профиля, нажать «Да»

| Изменение данных профиля пользователя                                                                                                    |           |
|----------------------------------------------------------------------------------------------------|-----------|
| Вы инициировали изменение данных профиля пользователя (в объёме сведений о должности и акаде<br>статусе). Подтверждаете выполнение данной операции? | змическом |
| ОТМЕНА                                                                                                    | ДА        |

## 6) После завершения регистрации нажать «Принято! Перейти к мероприятиям»

| Ваша заявка на участие успешно сохранена!                                                                               |
|----------------------------------------------------------------------------------------------------|
| Вами успешно сформирована заявка на участие в мероприятии (XX Всеросийская конференция -Диагностика Высокотемпературной |
| лазмы 2023). Для дополнения сформированной заявки необходимыми материалами, пожалуйста, перейдите в личный              |
| кабинет и сопроводите ваше участие в мероприятии дополнительными сведениями                                             |
|                                                                                                    |

ПРИНЯТО! ПЕРЕЙТИ К МЕРОПРИЯТИЯМ

7) После подачи заявки на участие в конференции на ваш e-mail придёт письмо с информацией о получении нами Вашей заявки.

## Добавление доклада на конференцию

1) При повторном посещении страницы мероприятия «XX Всероссийскую конференцию - ДИАГНОСТИКА ВЫСОКОТЕМПЕРАТУРНОЙ ПЛАЗМЫ 2023» у Вас появится возможность подавать доклады.

| бонференция "XX Все<br>ВЫСОКОТЕМПЕРАТУР | ероссийская конференц<br>НОЙ ПЛАЗМЫ 2023"   | ия - ДИАГНОСТИКА                     | That as       |
|-----------------------------------------|---------------------------------------------|--------------------------------------|---------------|
| Мероприятие запланиров                  | зано с 18 сентября 2023 по 2                | 2 сентября 2023                      | HE STATE      |
| 8 —                                     | <u>()</u>                                   | B                                    | <b>(1)</b>    |
| Моя заявка                              | Мои доклады                                 | Мои файлы докладов                   | Мои документы |
| Статус: На рассмотрении                 |                                             |                                      |               |
| Ваша роль: Слушатель                    |                                             |                                      |               |
| Формат участия: Онлайн                  |                                             |                                      |               |
| Для участия в конференции в качестве,   | докладчика перейдите на вкладку "Мои докла, | ды 🕒 - и прикрепите желаемые доклады |               |
|                                         | 1                                           | РЕДАКТИРОВАТЬ                        |               |

- 2) На данном этапе Статус заявки «На рассмотрении», при этом уже имеется возможность подавать доклады.
- 3) Для подачи доклада необходимо нажать «Мои доклады» и «Добавить доклад»

| 8                | — <b>(</b> ) — |                    | —— <b>(1)</b>     |
|------------------|----------------|--------------------|-------------------|
| Моя заявка       | Мои доклады    | Мои файлы докладов | Мои документы     |
| Поданные доклады |                |                    | + ДОБАВИТЬ ДОКЛАД |

4) В появившемся окне добавить «Название доклада», Докладчика и Авторов.

Докладчик автоматически не добавляется в список авторов! При необходимости не забудьте добавить докладчика в авторы.

В поле «Краткое описание доклада» добавьте, по возможности, добавьте описание доклада.

В данном поле не нужно писать аннотацию к докладу.

**Поле для заполнения обязательно**. При отсутствии возможности добавить краткое описание доклада, укажите текст **«Нет возможности».** 

| паименование -               |                 |           |        |        |       |        |       |       |       |        |        |       |        |     | _ |
|------------------------------|-----------------|-----------|--------|--------|-------|--------|-------|-------|-------|--------|--------|-------|--------|-----|---|
| Мой доклад                   |                 |           |        |        |       |        |       |       |       |        |        |       |        |     |   |
| Докладчик *                  |                 |           |        |        |       |        |       |       |       |        |        |       |        |     |   |
| Докладчик                    |                 |           |        |        |       |        |       |       |       |        |        |       |        |     | * |
| вторы                        |                 |           |        |        |       |        |       |       |       |        |        |       |        |     |   |
| Выбрать пользователя         |                 |           |        |        |       |        |       |       |       |        |        |       |        |     |   |
| Автор 1                      |                 |           |        |        |       |        |       |       |       |        |        |       |        | *   | 0 |
| D . C                        |                 |           |        |        |       |        |       |       |       |        |        |       |        |     |   |
| Добавить "Автор              | 1-              |           |        |        |       |        |       |       |       |        |        |       |        |     |   |
|                              |                 |           |        |        |       |        |       |       |       |        |        |       |        |     |   |
|                              |                 | Her       |        |        |       |        |       |       |       |        |        |       |        |     |   |
|                              |                 | Her,      | данных | сдля о | noop  | ажени  | 34    |       |       |        |        |       |        |     |   |
|                              |                 |           |        |        |       |        |       |       |       |        |        |       |        |     |   |
| раткое описан                | ие доклада      | *         |        |        |       |        |       |       |       |        |        |       |        |     |   |
| пишите кратко плані          | ируемый доклад, | чтобы орг | комите | т мер  | оприя | ятия л | or np | инять | решен | ие о е | его до | пуске | к учас | тию |   |
|                              | V Patien V      | B L       | T      | 6      | x     | $v^2$  | •     |       | =     | 1=     | TI     |       | -      |     |   |
| •                            | · reamop ·      | Ds        |        | 9      | 742   | ^      | -     |       | =     | ,—     | 1.     |       | -      |     |   |
|                              |                 |           |        |        |       |        |       |       |       |        |        |       |        |     |   |
|                              | 4               |           |        |        |       |        |       |       |       |        |        |       |        |     |   |
|                              | ٢               |           |        |        |       |        |       |       |       |        |        |       |        |     |   |
|                              |                 |           |        |        |       |        |       |       |       |        |        |       |        |     |   |
| III & Σ<br>Краткое описани   | е, не аннотация | I.        |        |        |       |        |       |       |       |        |        |       |        |     |   |
| III & ⊡ Σ<br>Краткое описани | е, не аннотация | L.        |        |        |       |        |       |       |       |        |        |       |        |     |   |
| III & Β Σ<br>Краткое описани | е, не аннотация | I.        |        |        |       |        |       |       |       |        |        |       |        |     |   |

# Авторы доклада добавляются из выпадающего списка, при отсутствии в выпадающем списке автора, необходимо нажать добавить «ФИО соавтора»

| Авторы                                        |          |                   |        |                 |          |   |
|-----------------------------------------------|----------|-------------------|--------|-----------------|----------|---|
| Выбрать пользователя<br>Фамилия Имя Отчетство |          |                   |        |                 | <b>^</b> | 0 |
| Добавить "Фамилия Имя От                      | четство" | _                 |        |                 |          |   |
| Augoo                                         |          |                   | Possua |                 | _        |   |
| Андреи                                        | ru       | паучный сотрудник | Россия | чу «инэе-цепте» |          |   |

# После чего в появившемся окне указать информацию о соавторе, обязательная информация отмечена «\*», и нажать кнопку «Добавить»

| Фамилия *<br>Фамилия             |          |
|----------------------------------|----------|
| Имя *                            |          |
| Отчество                         |          |
| Отчетство                        |          |
| E-mail                           |          |
| Страна                           |          |
| Организация *<br>ЧУ «ИТЭР-ЦЕНТР» | × •      |
| Академический статус             |          |
| ОТМЕНА                           | ДОБАВИТЬ |

### После чего соавтор будет добавлен в список.

| ΦΝΟ                   | E-mail            | Академический статус | Страна | Организация     |
|-----------------------|-------------------|----------------------|--------|-----------------|
| Андрей                | mail@ <b></b> .ru | Научный сотрудник    | Россия | ЧУ «ИТЭР-ЦЕНТР» |
| Фамилия Имя Отчетство |                   |                      |        | ЧУ «ИТЭР-ЦЕНТР» |

- 5) После заполнения всей информации о докладе необходимо нажать «Отправить на рассмотрение».
- 6) После чего доклад появится в списке и его статус станет «На рассмотрении»

| 8 -            |                  | <b>B</b> — | 6                               |                 | - 📵               |
|----------------|------------------|------------|---------------------------------|-----------------|-------------------|
| Моя заявка     | Mo               | и доклады  | Мои файлы дон                   | кладов          | Мои документы     |
| Поданные докла | ады              |            |                                 |                 | + добавить доклад |
| Наименование   | Дата подачи      | Докладчик  | Авторы                          | Статус          |                   |
| Мой доклад     | 18 апреля 2023г. | Докладчик  | Андрей<br>Фамилия Имя Отчетство | На рассмотрении | 2.8               |

7) После того, как на Ваш e-mail придёт подтверждение о принятии вашего доклада, его статус изменится на «Принят»

| 8 —              |                  |           |                                 |        |               |
|------------------|------------------|-----------|---------------------------------|--------|---------------|
| Моя заявка       | Мои доклад       | ы         | Мои файлы докладов              | Мои    | документы     |
| Поданные доклады |                  |           |                                 | + до   | БАВИТЬ ДОКЛАД |
| Наименование     | Дата подачи      | Докладчик | Авторы                          | Статус |               |
| Мой доклад       | 18 апреля 2023г. | Докладчик | Андрей<br>Фамилия Имя Отчетство | Принят | 0             |

## Добавление файлов к докладам

1) После принятия доклада появляется возможность добавлять файлы для доклада: «Тезисы», «лицензионное соглашение», «Разрешение на информационный обмен», презентацию.

### Мои файлы к докладам

#### Перечень необходимых документов к докладам

- Тезисы доклада на русском (английском) языке в формате WORD (до 23 июл. 2023)
- Скан подписанного лицензионного соглашения (до 23 июл. 2023)
- Скан-копия акта экспертизы на тезисы доклада. Формат PDF. (до 24 июл. 2023)
- Презентация в формате MS PowerPoint или PDF (до 18 сент. 2023)
- 2) Для этого необходимо перейти в пункт «Мои файлы докладов» и нажать «Добавить документ»

| 8 —                                                                                                    | — 🕒 —                                                                                                    |                        | 0             | 📵                   |
|----------------------------------------------------------------------------------------------------|----------------------------------------------------------------------------------------------------|------------------------|---------------|---------------------|
| Моя заявка                                                                                                    | Мои доклады                                                                                                    | Моиф                   | айлы докладов | Мои документы       |
| Мои файлы к докладам<br>Перечень необходимых докуми<br>• Тезисы доклада на русском (<br>• Скан подписанного лицензи<br>• Скан-копия акта экспертизы<br>• Презентация в формате MSF | м<br>ентов к докладам<br>английском) языке в формате WORD (до 23<br>онного соглашения (до 23 июл. 2023)<br>на тезисы доклада. Формат PDF. (до 24 ию.<br>oweerPoint или PDF (до 18 сент. 2023) | июл. 2023)<br>л. 2023) |               |                     |
| Мой доклад (Прикре                                                                                                    | еплено: 0)                                                                                                    |                        |               | + добавить документ |
| Наименование                                                                                                    | Тип                                                                                                    | Статус                 | Дата загрузки |                     |
|                                                                                                    | Доклад не со;                                                                                                    | держит прикреплены     | іх файлов     |                     |

3) Выбрать тип документа из выпадающего списка, добавит описание нажать кнопку «Файл» и выбрать документ на вашем компьютере. После чего нажать «Загрузить»

| <ul> <li>Описание *</li> <li>Тезисы доклада</li> </ul>                         |           |
|--------------------------------------------------------------------------------|-----------|
| Тип документа *<br>Тезисы доклада на русском (английском) языке в формате WORD | •         |
| ФАЙЛ*                                                                          |           |
| отмена                                                                         | ЗАГРУЗИТЬ |

4) После чего документ появится в списке, отправится на рассмотрение и будет иметь статус «Приложен».

| Мой доклад (Прикреплено: 1) |                                                             | + ДОБАВИТЬ ДОКУМЕНТ ^ |                      |
|-----------------------------|-------------------------------------------------------------|-----------------------|----------------------|
| Наименование                | Тип                                                         | Статус                | Дата загрузки        |
| Тезисы доклада              | Тезисы доклада на русском (английском) языке в формате WORD | Приложен              | 18 апреля 2023г. 👱 🧪 |
|                             |                                                             |                       |                      |

5) Если было подано несколько докладов, то документы необходимо загрузить для каждого доклада!

## Добавление документов для участия в конференции

- 1) Для участия в конференции необходимо добавить:
  - Скан подписанного согласия на обработку персональных данных;
  - Квитанцию (чек) об оплате организационного взноса.
- 2) Для этого нажать кнопку «Мои документы», затем нажать на кнопку «скрепка» Для файлов, выбрать соответствующий файл на вашем компьютере.

| 8 —                                                   | — 🔒 —                        |   |                                                       | — 📵           |
|-------------------------------------------------------|------------------------------|---|-------------------------------------------------------|---------------|
| Моя заявка                                            | Мои доклады                  |   | Мои файлы докладов                                    | Мои документы |
| Документы                                             |                              |   |                                                       |               |
| Скан подписанного согласи                             | ия на обработку персональных | 0 | Квитанция (чек) об оплате                             | Û             |
| данных                                                | 0                            | - | Срок подачи: 23.07.2023, 02:59<br>Статус: Не приложен | —             |
| Срок подачи: 23.07.2023, 02:59<br>Статус: Не приложен |                              |   |                                                       |               |

3) После чего статус документа изменится на «Приложен»

| Квитанция (чек) об оплате      | <u>+</u> |
|--------------------------------|----------|
| Срок подачи: 20.04.2023, 14:00 |          |
| Статус: Приложен               |          |

## Шаблоны документов

На странице конференции «ХХ Всероссийскую конференцию - ДИАГНОСТИКА ВЫСОКОТЕМПЕРАТУРНОЙ ПЛАЗМЫ 2023» доступны для шаблоны документов:

- Лицензионное соглашение;
- Согласие на обработку персональных данных;
- Образец тезисов.

https://fusionspace.ru/event/5ce58dcd-edbd-4875-a000-9c6283827d67

| Сопроводительные материалы                        |                                     |                            |             |
|---------------------------------------------------|-------------------------------------|----------------------------|-------------|
| Название                                          | Файл                                | Дата                       | Размер (Мб) |
| Форма - Согласие на обработку персональных данных | Согласие_на обр. перс. данных.pdf 🞍 | 05 апреля 2023, 11: 56: 27 | 0,27        |
| Форма - Лицензионное соглашение                   | Лицензионное соглашение ДВП.doc 💻   | 06 апреля 2023, 10: 58: 22 | 0,03        |
| Образец тезисов                                   | Образец_тезисов.doc 🞍               | 06 апреля 2023, 11: 04: 33 | 0,03        |

Так же шаблоны документов доступны на сайте <u>https://dvp.fusionspace.ru/</u>